# Guide de connexion CHROMAVISION® PRO MINI

## **Conseils importants**

Les nouveaux appareils CHROMAVISION® PRO MINI vous sont livrés avec une connexion Wi-Fi inactive. La raison de l'inactivité de la WiFi est la licence requise pour l'utilisation de WiFi dans différents pays. Pour activer le WiFi, lancez le ChromaWeb™ installé localement et suivez la description ci-dessous.

## Configuration de la connexion CHROMAVISION® PRO MINI au ChromaWeb™ local en utilisant le câble.

- 1. Connectez le CHROMAVISION® PRO MINI à votre PC via le câble USB ou à l'aide de la station d'accueil
- 2. Installez le pilote et vérifiez dans le gestionnaire de périphériques dans USB-Controller le "pilote USB BYK-Gardner".

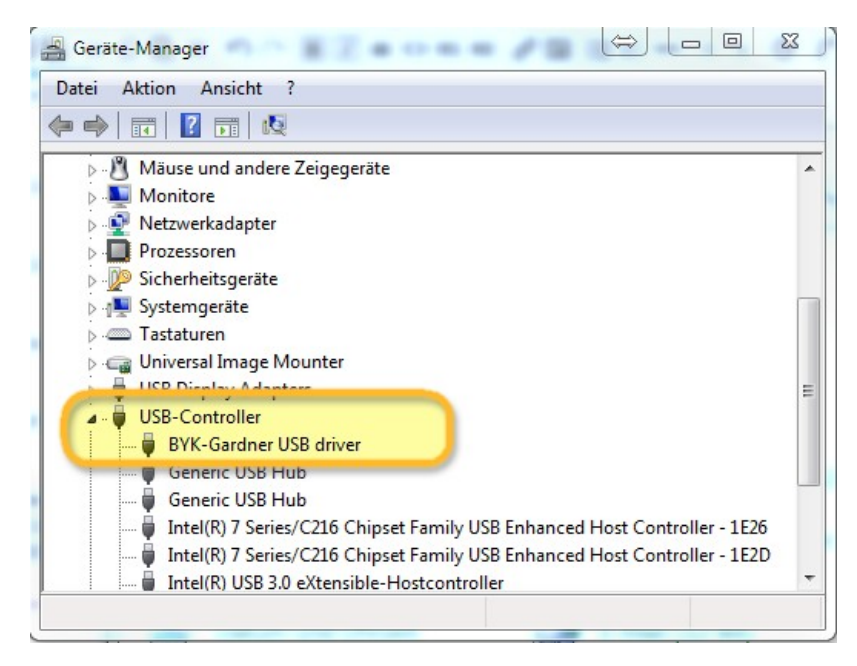

3. Allez dans "Paramètres / Matériel" et cliquez sur le bouton ChromaVision®.

| CHROMAWE                                             | B™                           |                     |              |              | Cromax     |
|------------------------------------------------------|------------------------------|---------------------|--------------|--------------|------------|
| COLOUR ANCILLARY MIX                                 | PERSONAL FORMULA TOOLS JOB   | LIST                |              |              | <b>+ +</b> |
| ≡                                                    | Rease maintain this informat | ion on the website. |              |              | I.         |
| My Account  Cuality / Ingredients  Colortool  Search | ChromaVision®                |                     |              |              |            |
| Fx Formula                                           | Connection Name              | lp address          | Manufacturer | Model Serial |            |
| User                                                 |                              |                     |              |              |            |
| Job Dialog                                           |                              |                     |              |              |            |
| Hardware                                             |                              |                     |              |              |            |

4. Cliquez sur le bouton "Enregistrer le périphérique", choisissez l'appareil (colonne de gauche) et "OK".

| Set | Select Device Type                   |       |    | Back Set Clock 10.03.2017 · 10:39.27 Remove Force Send Data Refresh list Register Device 1.0.0.14219 No Yes |                      |
|-----|--------------------------------------|-------|----|----------------------------------------------------------------------------------------------------|----------------------|
| Ν   | o additional configuration<br>needed |       |    | No<br>OK<br>O<br>Extra options<br>Show Pre input deta                                                       | ills                 |
|     | C                                    | ancel | ок | Set Device Languag                                                                                          | ge<br>Configure Wifi |

5. Le nouveau CHROMAVISION® PRO MINI est maintenant connecté via le câble. Cliquez maintenant sur le bouton "Configurer le WiFi" pour configurer la connexion WiFi.

|                                              |                                                   |            |                     | Back                  |
|----------------------------------------------|---------------------------------------------------|------------|---------------------|-----------------------|
| 1204916                                      |                                                   | 💉 - [      | Set Clock           | 10.03.2017 - 10:33:08 |
| 1205904                                      |                                                   | *          |                     | Force Send Data       |
| 1217523                                      |                                                   | .∕≶ _ [    | Refresh list        | Register Device       |
| Configura                                    | ion for                                           |            |                     |                       |
| Device info                                  | Firmware version<br>Enter job name                |            | 1.0.0.14219<br>No   |                       |
|                                              | Browse measurements<br>Enter name<br>Battery test |            | Yes<br>No<br>OK     |                       |
|                                              | Days since last calibr.                           |            | 0                   |                       |
| Options                                      |                                                   |            | Extra options       |                       |
| <ul> <li>✓ Brows</li> <li>✓ Beepe</li> </ul> | e measurements                                    |            | Show Pre input deta | ails                  |
|                                              | Erase readings                                    |            | Set Device Langua   | ge                    |
|                                              | Job list                                          | Allow skip | pin check           |                       |

Le bouton "Configurer le WiFi" n'est pas disponible si la licence d'utilisation du WiFi n'existe pas pour votre pays.

- 6. Cliquez sur le bouton «ON» (marche) pour activer le WiFi.
- 7. Double-cliquez sur le SSID de votre réseau.

| Network configuration               |       |          | x |
|-------------------------------------|-------|----------|---|
|                                     | Wi-Fi | OFF ON   |   |
| WLAN-CATeam<br>Could not connect    |       | 1        | * |
| WLAN-CATeam<br>Could not connect    |       | 1        |   |
| axaltacs<br>Secured with WPA2 (AES) |       | <b>a</b> |   |
|                                     |       |          | E |
|                                     |       |          | + |
| Add                                 |       | Refresh  |   |

8. Remplissez la clé réseau (Mot de passe) et cliquez sur "Connecter".

| etwork configuratio | n |         | × |
|---------------------|---|---------|---|
| SSID                |   |         |   |
| axaltacs            |   |         |   |
| Security type       |   |         |   |
| WPA2 (AES)          |   |         |   |
| Channel             |   |         |   |
| 1                   |   |         |   |
| Password            |   |         |   |
|                     | • |         |   |
| Show password       |   |         |   |
| Cancel              |   | Connect |   |

9. Maintenant, le CHROMAVISION® PRO MINI est connecté à votre réseau WiFi.

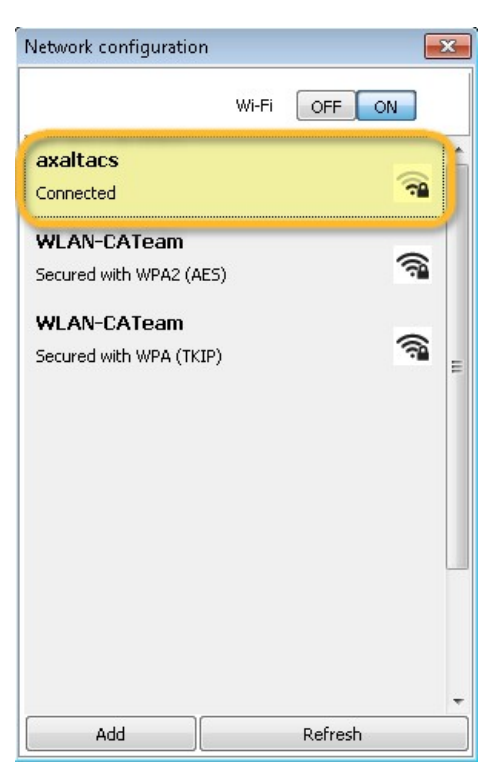

## Configuration de la connexion CHROMAVISION® PRO MINI à votre WiFi.

Si le WiFi est actif, vous pouvez configurer la connexion WiFi manuellement sur le périphérique lui-même.

- 1. Allumez le CHROMAVISION® PRO MINI.
- 2. Cliquez sur l'icône "Configuration" (ligne d'en-tête).

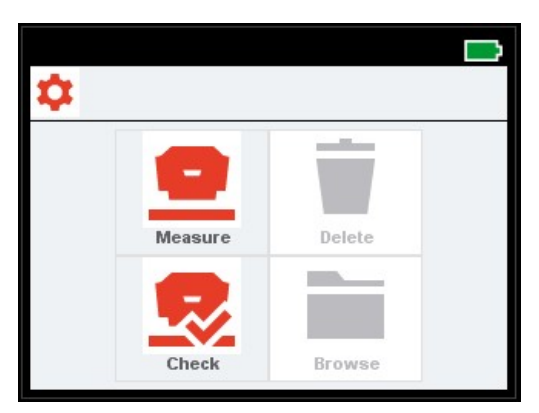

3. Cliquer sur l'icone "WiFi".

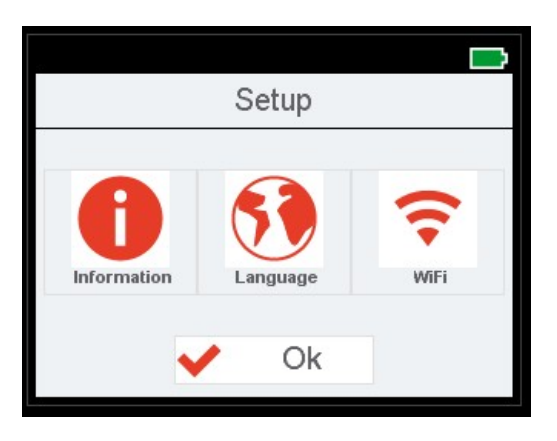

4. Cliquez sur "Sélectionner un réseau".

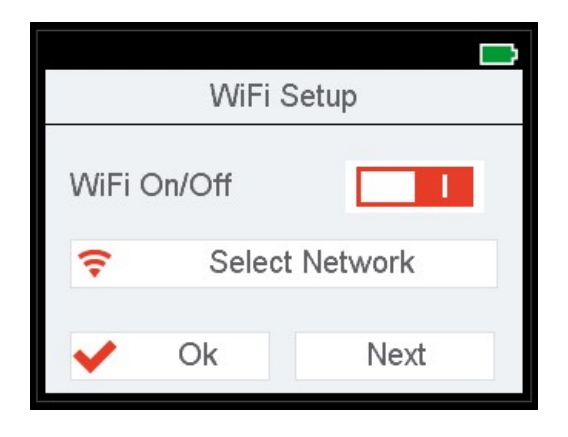

5. Choisissez le SSID de votre WLAN et cliquez sur OK.

| × | SSID_1234  | 🔶 Ok |
|---|------------|------|
| W | lan SSID 1 |      |
| W | lan SSID 2 |      |
| W | lan SSID 3 |      |
| W | lan SSID 4 |      |
| W | lan SSID 5 |      |
|   |            |      |

6. Remplissez votre clé d'accès WiFi et cliquez sur OK.

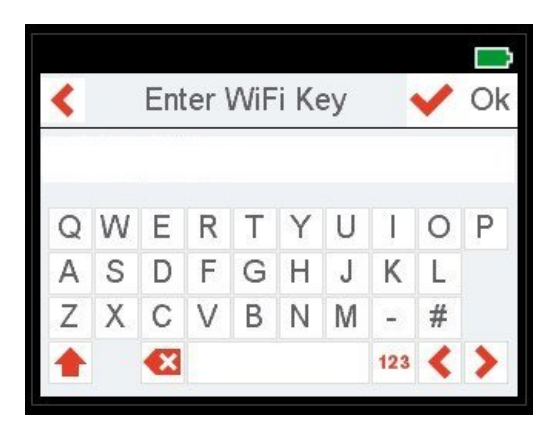

- 7. Le CHROMAVISION® PRO MINI affiche un message pour confirmer la réussite de la connexion WiFi.
- 8. Cliquez maintenant sur l'icône "Informations" et avec "Suivant" naviguez jusqu'à la 4ème page et vérifiez le numéro IP du CHROMAVISION® PRO MINI.

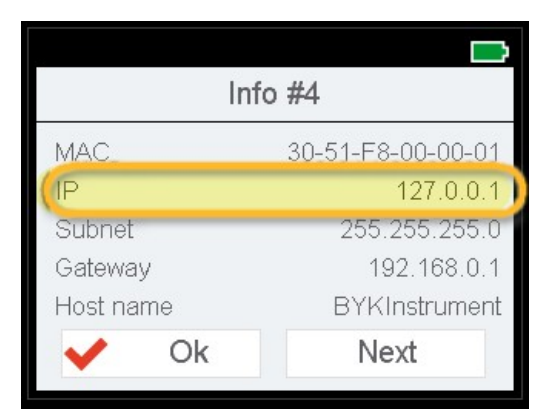

## Configuration de la connexion du CHROMAVISION® PRO MINI au ChromaWeb™ en ligne.

#### Cette configuration peut être utilisée pour la connexion à des tablettes ou à des téléphones mobiles.

- 1. Démarrez ChromaWeb<sup>™</sup> dans un navigateur et connectez-vous à votre compte d'entreprise.
- 2. Allez dans "Paramètres / Matériel" et cliquez sur le signe "+".
- 3. Entrez le nom de votre CHROMAVISION® PRO MINI (sans blancs) et l "adresse IP" comme décrit en 8 (voir ci-dessus).

| CHROMAWE             | B™ 🤶                   |            |                             | Crome                      |
|----------------------|------------------------|------------|-----------------------------|----------------------------|
| COLOUR ANCILLARY MIX | PERSONAL FORMULA TOOLS |            |                             | <b>+</b> A                 |
| ≡                    | Hardware               |            |                             |                            |
| My Account           | Connection Name        | Ip address | Manufacturer Moo<br>BYK 713 | lel Serial<br>4. 1204918 👕 |
| Colortool<br>Search  |                        |            |                             | +                          |
| Volume Suggestion    |                        |            |                             | +                          |
| Price                |                        |            |                             |                            |
| Stock                | L                      |            |                             |                            |
| Search Options       |                        |            |                             |                            |

4. Si la connexion a réussi le modèle et le numéro de série du CHROMAVISION® PRO MINI sera affichée.

#### **Conseils importants**

- 1. Avant de commencer la configuration de la connexion, vérifiez si votre CHROMAVISION® PRO MINI et le PC / Tablette / Smartphone se trouvent dans la même zone WiFi.
- 2. Veuillez patienter lors du transfert des premières mesures.

### Configuration de la connexion CHROMAVISION® PRO MINI au ChromaWeb™ local en utilisant le WiFi.

### Une option supplémentaire pour configurer le ChromaWeb™ local avec CHROMAVISION® PRO MINI sans câble.

- 1. Suivez la procédure de la section "Configuration de la connexion CHROMAVISION® PRO MINI à votre WiFi" et la configuration comme dans ChromaWeb™ en ligne.
- 2. Si le ChromaWeb™ local est connecté sur le ChromaWeb™ en ligne, le CHROMAVISION® PRO MINI sera visible en ligne également.